#### 跨专业选课申请流程

## (一)学生申请

- 1、登录。访问信息门户跳转登录系统。
- 2、进入系统后,点击【报名申请】-【教学项目报名】

| 研究生教学管理信息服务平台           |                                             |                                        | 0                |
|-------------------------|---------------------------------------------|----------------------------------------|------------------|
| 报名申请· 信息维护· 选课· 信息查询· 非 | 救学评价→ 学位管理→                                 |                                        |                  |
| 教学项目聚名<br>毕业申请 🌣 ^      | 0                                           | 通知<br>- 【通句】 关于2021-2022学年第一学期研究生活评约通知 | 2021-09-22       |
|                         | 课表                                          | ^                                      | ^                |
|                         |                                             | ~                                      | ~                |
|                         |                                             | 1-07-10)<br>13 14 14 1<br>1            | v                |
|                         | 版权所有© Copyright 1999-2022 正方软件股份有限公司 中国-杭州西 | 8区繁徽時176号 互联网创新创业园2号301                | 🔁 of 🕫 🖉 📾 🐁 📽 📰 |

3、进入页面后,点击页面中【报名按钮】,出现报名提醒,点击【确认】

| 跨专业  | 选课          |      |        |           |      |       |           |       |      |      |      |    |          |        |     |
|------|-------------|------|--------|-----------|------|-------|-----------|-------|------|------|------|----|----------|--------|-----|
| 已报信息 | 12条记录       |      |        |           |      |       |           |       |      |      |      |    |          |        |     |
| 报名学  | 年:2021-2022 |      | 报名学期:2 |           | 服名   | 点击报名, | 进入报名      | 页面    |      |      |      |    |          |        |     |
| 操作   | 申报类型        | 审核状态 | 流程图印   | 报名学年      | 报名学期 | 报名原因  | 学年        | 学明    | 开课学院 | 课程代码 | 课程名称 | 学分 | 任课教师     | 修读类型   | :   |
|      | 跨专业选课       | 已通过  | 流程跟踪   | 2021-2022 | 2    |       | 2021-2022 | 2     |      |      |      | -  | 41.00.00 | 1000 ( | 佛神  |
| <    |             |      |        |           |      |       |           |       |      |      |      |    |          |        | >   |
|      |             |      |        |           |      | - (1  | ( ( 1 共1  | ত > স | 5 🗸  |      |      |    |          | 1 - 1  | 共1分 |

 可根据学院、课程名称、课程编号等进行检索,如不输入条件,点击查询,可显示全部 课程,申请原因等;
鼠标左键点击选中课程,输入申请原因,点击【申请按钮】,点击【确定】即完成申报,

可关闭页面,或继续选择其他课程。

|         | 校区   | 全部  |        | v       | 开课学院        | 汉语国际教育学  | 8p              | ¥          | 课程类别      | 全部       | *                   | 课程性质     | 全部     |          | *          | ^            |
|---------|------|-----|--------|---------|-------------|----------|-----------------|------------|-----------|----------|---------------------|----------|--------|----------|------------|--------------|
| 课       | 程归属  | 全部  |        | •       | 课程          | 按课程代码或课  | 提名称查询           |            | 部门        | 全部       | *                   | 較重       | € 按数工号 | 导或姓名模糊查询 |            |              |
|         | 学院   | 全部  |        | •       | 年级          | 全部       |                 | *          | 专业        | 全部       | *                   | 班和       | 全部     |          | •          |              |
|         | 教室   |     |        |         | 星期          | 全部       |                 | *          | 节次        |          |                     | 有无余量量元   | 全部     |          | *          |              |
|         |      |     |        |         | 2.0         |          |                 |            |           |          |                     | 1100.000 | . [    |          | ± 10       | 1 <b>2</b> 5 |
| 学年      | 学問   | 校区  | 开课类用   | 开课学院    | 课程代码        | 课程文章: ** | 2分 数插信自         | 設学研        | 总景(人数) 全員 | 人数) 已洗人数 | 上澤財局 上澤振点           | 設堂預組成    | 课程举制   | 课程性质     | 2000 C     | 219<br>8.41  |
| 21-2022 | 2    | 校本部 | 主修临时落实 | 汉语国际教育学 | 05010227    | *跨文化交际   | 2 P69020/史艳     | 尚 *跨文化交际-  | 0 50 5    | 0 0      | 星期五第5-6节{1-1 主楼南515 | 无        | 专业必修课  | 专业必修课    |            |              |
| 21-2022 | 2    | 校本部 | 主修临时落实 | 汉语国际教育学 | 04530014079 | 习近平新时代中  | 2.0 20171022/30 | 奕 习近平新时代。  | ‡ 36 3    | 6 0      | 星期二第1-2节(1-1 主楼南219 | 无        | 专业选修课  | 专业远修课    |            | -            |
| 21-2022 | 2    | 校本部 | 主修临时撤实 | 汉语国际教育等 | 04530014018 | 国别与地域文化  | 2 P65021/舒燕     | 5 国别与地域文(  | H 40 4    | 0 0      | 星期三第5-6节{1-1        | 无        | 专业选修课  | 专业选修课    |            |              |
| 21-2022 | 2    | 校本部 | 主修临时落实 | 汉语国际教育学 | 05010227    | *跨文化交际   | 2 P69020/史艳     | 尚 ★ 跨文化交际- | 0 50 8    | 0 0      | 星期五第7-8节{1-1 主楼南515 | 无        | 专业必修课  | 专业必修课    |            | - 84         |
| 21-2022 | 2    | 校本部 | 主修临时落实 | 汉语国际教育学 | 04530014014 | 教学调查与案例  | 2 P76013/刘畅     | 5 教学调查与室   | g 50 §    | 0 0      | 星期一第5-6节{1-1 数二楼233 | 无        | 专业选修课  | 专业选修课    |            |              |
| 21-2022 | 2    | 校本部 | 主修临时落实 | 汉语国际教育学 | 04530014036 | 形式句法学入广  | 2.0 D82035/骆健   | 飞 形式句法学入自  | 70 7      | 0 0      | 星期五第2-4节{1-1 主楼南515 | 无        | 专业选修课  | 专业选修课    |            |              |
| 21-2022 | 2    | 校本部 | 主修临时落实 | 汉语国际教育学 | 04530014080 | 汉语教学资源分  | 2.0 P73037/张俊   | 幸 汉语教学资源:  | £ 40 4    | 0 0      | 星期三第9-10节(1· 数二楼125 | 无        | 专业选修课  | 专业选修课    |            |              |
| 21-2022 | 2    | 校本部 | 主修临时落实 | 汉语国际教育学 | 04530014004 | 第二语言习得   | 2 P80009/闻亭     | 5 第二语言习得-  | . 80 8    | 0 0      | 星期二第3-4节(1-1 枚三楼300 | 无        | 专业必修课  | 专业必修课    |            |              |
| 21-2022 | 2    | 校本部 | 主修临时落实 | 汉语国际教育学 | 045362      | 商务汉语教学研  | 2 P64045/沈庻     | 英 商务汉语被学   | ₩ 60 6    | 0 0      | 星期二第1-2节(1-1 主楼南518 | 无        | 专业选修课  | 专业选修课    |            | - 84         |
| 21-2022 | 2    | 校本部 | 主修临时落实 | 汉语国际教育学 | 04530014010 | 汉语语音概说   | 2 P72037/王安     | II 汉语语音概说· | ( 50 8    | 0 0      | 星期一篇7-8节[1-1 主楼南515 | 无        | 专业选修课  | 专业选修课    |            |              |
| 21-2022 | 2    | 校本部 | 主修临时落实 | 汉语国际教育学 | 04530014035 | 汉语语体语法概  | 2 D82035/铬健     | 飞 汉语语体语法   | g 70 ī    | 0 0      | 星期四第5-6节{1-1        | 无        | 专业选修课  | 专业选修课    |            |              |
| 21-2022 | 2    | 校本部 | 主修临时落实 | 汉语国际教育学 | 04530014002 | 高级中文与写作  | 2 P64038/黄柏     | 林 高级中文与写   | n 50 8    | 0 0      | 星期五第3-4节{1-1 主楼南518 | 无        | 专业必修课  | 专业必修课    |            |              |
| 21-2022 | 2    | 校本部 | 主修临时落实 | 汉语国际教育学 | 04530014002 | 高级中文与写作  | 2 P68043/王静     | 5 高级中文与写   | n 50 8    | 0 0      | 星期三第5-6节(1-1 主楼南201 | 无        | 专业必修课  | 专业必修课    |            |              |
| 21-2022 | 2    | 校本部 | 主修临时落实 | 汉语国际教育学 | 04530014002 | 高级中文与写作  | 2 P68056/林艳     | 5 高级中文与写   | n 50 5    | 0 0      | 星期五第7-8节{1-1 主楼南518 | 无        | 专业必修课  | 专业必修课    |            |              |
| 21-2022 | 2    | 校本部 | 主修临时落实 | 汉语国际教育学 | 045324      | *中华文化与传  | 2 P73019/丁燕     | 5 ★中华文化与他  | g 50 8    | 0 0      | 星期四第5-6节{1-1 数二楼125 | 无        | 专业必修课  | 专业必修课    |            |              |
|         |      |     |        |         |             |          | (H) (C)         | 1 共2页 🜔    | M 15 🗸    |          |                     |          |        |          | 1-15 共24 条 |              |
|         |      |     |        |         |             |          |                 |            |           |          |                     |          |        |          |            | - 84         |
| 重修      | □ 自修 | 辅修法 | 業型 ○鋪修 | ○二安业    | ○二学位        | 备注       |                 |            |           |          |                     |          |        |          |            |              |

5、页面可显示已申请课程的部分信息。在时间范围内且后续流程未审核,可点击退报取消

报名。

| 教学                      | 项目报名                   |                    |                      |                                |                |                    |                              |              |      |      |      |    |      |      |         |                          |    |
|-------------------------|------------------------|--------------------|----------------------|--------------------------------|----------------|--------------------|------------------------------|--------------|------|------|------|----|------|------|---------|--------------------------|----|
| 跨专业<br>已报信师             | (选课<br>12条记录           |                    | 还剩                   | 余243天                          |                |                    |                              |              |      |      |      |    |      |      |         |                          |    |
| 12.47.44                | 年-2021-2022            |                    | 报名                   | 学問: 2                          |                | -                  |                              |              |      |      |      |    |      |      |         |                          |    |
| 10021-7                 |                        |                    |                      |                                |                | 推商                 |                              |              |      |      |      |    |      |      |         |                          |    |
| 10(5)-7                 | 中服类型                   | 审核状态               | 流程跟踪                 | 服名学年                           | 服名学期           | <u>採</u> 名<br>服名原因 | 学年                           | 学題           | 开课学院 | 課程代码 | 课程名称 | 学分 | 任课教师 | 修读类型 | 教学班     | 课程类别                     | ;  |
| 10(4)-7<br>操作           | 中服类型                   | 审核状态<br>已通过        | 流程跟踪<br>流程跟踪         | 服名学年<br>2021-2022              | 服名学期<br>2      | <u>报</u> 名<br>服名版图 | 学年<br>2021-2022              | 学期<br>2      | 开课学院 | 课程代码 | 課程名称 | 学分 | 在课教师 | 修读类型 | <br>教学班 | 课程类别<br>专业选择课            | 里明 |
| 1x61-7<br>跟作<br>選股<br>《 | 中辰美型<br>跨专业选课<br>跨专业选课 | 审核状态<br>已通过<br>侍审核 | 流程跟踪<br>流程跟踪<br>流程跟踪 | 服名学年<br>2021-2022<br>2021-2022 | 服名学期<br>2<br>2 | 操名                 | 学年<br>2021-2022<br>2021-2022 | 字册<br>2<br>2 | 开课学院 | 课程代码 | 课程名称 | 学分 | 在课教师 | 修读类型 | 故学班     | 課程美別<br>专业还得課<br>0 公共选修課 | 星期 |

6、报名完毕,等待审核通过,全部通过后,会自动选上申请的课程,如审核不通过,则需

充分沟通,重新申请,点击流程跟踪可显示审核情况。

| 跨专业选课<br>已报信息2条记录                       | 还的                                   | 余243天                          |                   |                                                                                                    |                                        |                                     |                                                                                 |                         |                   |                                           |                               |
|-----------------------------------------|--------------------------------------|--------------------------------|-------------------|----------------------------------------------------------------------------------------------------|----------------------------------------|-------------------------------------|---------------------------------------------------------------------------------|-------------------------|-------------------|-------------------------------------------|-------------------------------|
| 报名学年:2021-2022                          | 报名                                   | 学期: 2                          |                   | 11 : 流程限踪                                                                                                    |                                        |                                     |                                                                                 | •                       |                   |                                           |                               |
| 世作 中級天型 新<br>阿寺业选課 田<br>退版 阿寺业选課 侍<br>く | ves arenes<br>be areans<br>be areans | 版名字年<br>2021-2022<br>2021-2022 | 168.710<br>2<br>2 | (120,948)<br>(現明:上述為程中語色3<br>(現明:上述為程中語色3<br>(現明:二述為程中語色3<br>(現明:二述為程中語色3<br>(現明:二述為程中語色3<br>(現明:二述為程中語色3<br>(現明:二述為程中語色3<br>(現明:二述為程中語色3<br>(現明:二述為程中語)<br>(現明:二述為程中語)<br>(現明:二述為程中語)<br>(現明:二述為程中語)<br>(現明:二述為程中語)<br>(現明:二述為程中語)<br>(現明:二述為程中語)<br>(現明:二述為程中語)<br>(現明:二述為程中語)<br>(現明:二述為程中語)<br>(現明:二述為程中語)<br>(現明:二述為程中語)<br>(現明:二述為程中語)<br>(現明:二述為程中語)<br>(現明:二述為程中語)<br>(現明:二述為程中語)<br>(現明:二述為程中語)<br>(現明:二述為程中語)<br>(現明:二述為<br>(現明:二述為<br>(現明:二述)<br>(現明:二述)<br>(現):<br>(現):<br>(現):<br>(現):<br>(]):<br>(]): | <b>7股平股</b><br>2<br>示已率核、黄色表示特4<br>故所中 | 着茶 <b>か平数</b><br>②<br>単核、红色表示単核不通过或 | ()<br>()<br>()<br>()<br>()<br>()<br>()<br>()<br>()<br>()<br>()<br>()<br>()<br>( | ↑ 任課教師<br>予考素<br>田倉」時初報 | #227型<br>正常<br>正常 | 教学员<br>構築文化与集化活用。4001<br>国际中文教育新建会与新方法-00 | 課程美加<br>专业选择课<br>公共选择课<br>1+2 |
|                                         |                                      |                                |                   | 費<br>草枝林节、学数<br>草枝電见:<br>創試                                                                                                    | 审批   审核人                               | *                                   |                                                                                 |                         |                   |                                           |                               |
|                                         |                                      |                                |                   | 環核原节: 培養<br>軍核意见:                                                                                                    | か事業 単核 日本                              |                                     | 10.0                                                                            |                         |                   |                                           |                               |

### (二) 任课教师审核

- 1、登录系统。访问信息门户跳转登录系统,或登入(http://grs.blcu.edu.cn/yjsxt),用户名 为教师工号,输入密码登入系统。
- 2、任课教师审核。进入系统页面后,点击【信息维护】-【项目报名审核】,进入审批页面。

如存在多角色,需点击右侧小人头图标,切换到教师角色。

| . 研究生教学管理信息服务平台       |                                          |               |         |                |      |     |     |     |       |    |      |      |     |       |       |       |       | 0      |           | ٩     |   |
|-----------------------|------------------------------------------|---------------|---------|----------------|------|-----|-----|-----|-------|----|------|------|-----|-------|-------|-------|-------|--------|-----------|-------|---|
| 信息堆护。 成绩。 信息查询。 智慧研工。 |                                          |               |         |                |      |     |     |     |       |    |      |      |     |       |       |       | /     | /      |           |       |   |
| 项目报名审核                |                                          | 通知<br>・【递知】 共 | €于2021· | ·2022学         | 年第一: | 学期研 | 快生力 | 5课的 | (通知 ) |    |      |      |     | AN    | 5月    | 百仓    | 55    | 口投     | ₽<br>21-0 | 19-22 | • |
|                       | 课表                                       | ^             | 45      | <b>历</b><br>学期 | (    |     |     |     |       | 20 | 21-2 | 022学 | 年2学 | 明(201 | 22-02 | -21至2 | 022-  | 07-10) |           |       |   |
|                       | 1-16月(8-6节)-重約二-區即中文影音新建艺马斯方法-校平衡-歌一楼601 |               |         | 月田             | 2月   |     |     | 3月  |       |    |      | 4月   |     |       |       | 6月    |       |        |           | 6.    |   |
|                       |                                          |               | -       | EMI (          | 0    | 1 1 | 2   | 3   | 4     | 5  | 5 6  | 7    | 10  | 9 9   | 10    | 11 1  | 2 13  | 3 14   | 14        | 15 1  |   |
|                       |                                          |               |         | =              | 22   | 1   | 8   | 15  | 22    | 29 | 5    | 12   | 19  | 26    | 3     | 10    | 7 24  | 31     |           | 7 1   |   |
|                       |                                          |               |         | Ξ              | 23   | 2   | 9   | 16  | 23    | 30 | 6    | 13   | 20  | 27    | 4     | 11    | 18 25 | 5      | 1         | 8 1   |   |
|                       |                                          |               |         | 四              | 24   | 3   | 10  | 17  | 24    | 31 | 7    | 14   | 21  | 28    | 5     | 12    | 9 20  |        | 2         | 9 1   |   |
|                       |                                          |               |         | 五              | 25   | 4   | 11  | 18  | 25    |    | 1 8  | 15   | 22  | 29    | 6     | 13 :  | 20 27 |        | 3         | 10 1  |   |
|                       |                                          |               |         | 六              | 26   | 5   | 12  | 19  | 26    |    | 2 9  | 16   | 23  | 30    | 7     | 14 3  | 1 28  |        | 4         | 11 1  |   |
|                       |                                          |               |         | 8              | 27   | 6   | 13  | 20  | 27    |    | 3 10 | 0 17 | 24  | 1     | 8     | 15 :  | 2 28  | 9. J   | 5         | 12 1  |   |
|                       |                                          | -             |         | _              |      |     |     |     |       |    |      |      |     |       |       |       |       |        |           |       |   |
|                       | 消息                                       | 更多            | Æ       | 务              |      |     |     |     |       |    |      |      |     |       |       |       |       |        |           |       |   |
|                       |                                          |               |         |                |      |     |     |     |       |    |      |      |     |       |       |       |       |        |           |       |   |
|                       |                                          |               |         |                |      |     |     |     |       |    |      |      |     |       |       |       |       |        |           |       |   |
|                       |                                          |               |         |                |      |     |     |     |       |    |      |      |     |       |       |       |       |        |           |       |   |
|                       |                                          |               |         |                |      |     |     |     |       |    |      |      |     |       |       |       |       |        |           |       |   |
|                       |                                          |               |         |                |      |     |     |     |       |    |      |      |     |       |       |       |       |        |           |       |   |
|                       |                                          |               |         |                |      |     |     |     |       |    |      |      |     |       |       |       |       |        |           |       | 1 |
|                       |                                          |               |         |                |      |     |     |     |       |    |      |      |     |       |       |       |       |        |           |       |   |

3、进入审核页面,显示申请的信息,学院会默认带入教师所属部门,按实际需要调整为全

|         |             |       |           |      | 4       | ≥默认带      | 入老   | 加雨所在著        | RiT | 按重调整        | 为全部      |                                       | ▲ 東核         | C 撤消审核 |
|---------|-------------|-------|-----------|------|---------|-----------|------|--------------|-----|-------------|----------|---------------------------------------|--------------|--------|
|         | <b>本</b>    |       | -         | -    | -<br>   |           | 1    | +17-52 M III |     | 1X m vei IE |          | 4 ER                                  |              | _      |
| -       | at 2.47     |       | -         | -7-1 | 8 20.00 |           |      | 銀白尖玉         |     |             | T TXE    | 1 1 1 1 1 1 1 1 1 1 1 1 1 1 1 1 1 1 1 |              |        |
| 课程》     | 别 全部        |       | *         | 课程性的 | 11 全部   |           |      | 课程归属         | 至即  |             | * 861    | ] 至即                                  |              | *      |
| ę       | 师 按数工号或处    | 全模糊查词 |           | 学    | e 全部    |           | *    | 年級           | 全部  |             | *        | 全部                                    |              | *      |
| B       | 级全部         |       | *         | 开课类  | 全部      |           |      | 开课学院         | 全部  |             | * 审核状态   | 5 全部                                  |              | *      |
| 是否则     | 修全部         |       | *         | 是否白  | 全部      |           | *    | 修读标证         | 全部  |             | * 辅修标识   | 全部                                    |              | *      |
| ផ       | 程           |       |           | 学生类别 | 全部      |           | *    | 学生           |     |             |          |                                       |              |        |
| 申报类型    | 审核状态        | 流程跟踪  | 报名学年      | 报名学期 | 报名原因    | 学年        | 学期   | 学号           | 姓名  | 学生类别        | 开课学院     | 开课类型                                  | 课程代码         | 室词课    |
| ] 過載孤茂的 | 任课数(市申批[待申] | 沈隆跟颜  | 2021-2022 | 2    |         | 2021-2022 | 2    | 202123195002 | 南北区 | 港湾省领士       | 汉律国际权同学部 | 王陟临时潜头                                | 045300140036 | 国际中文都  |
|         |             |       |           |      |         | × ()      | 1 共1 | 页 🕑 🕅 15 🗸   |     |             |          |                                       |              | 1-1 共1 |

4、选中申请信息,点击审核,弹出意见页面,选择通过/不通过,并输入审核意见,点击确

认,审核完毕。通过递交给下一流程审核,不通过则返回申请人。

|              |               |             |      |             |                   |     |              |    |       |      |          |        | • #5         | C 撤消率 |
|--------------|---------------|-------------|------|-------------|-------------------|-----|--------------|----|-------|------|----------|--------|--------------|-------|
|              |               |             |      |             |                   |     |              |    |       |      |          |        |              |       |
| 学年           | 全部            | ×           | 学期   | 全部          |                   |     | 报名类型         | 全部 |       | *    | 校臣       | 全部     |              |       |
| 课程类别         | 全部            | *           | 课程性质 | 全部          |                   |     | 课程归属         | 全部 |       | *    | ABC      | ] 全部   |              |       |
| <b>建</b> 复制的 |               |             | 学院   | 全部          |                   |     | 年级           | 全部 |       | *    | 5        | 計画月    |              |       |
| 班级           | 全部            | *           | 开课类型 | 全部          |                   | *   | 开课学院         | 全部 |       | *    | 审核状态     | 全部     |              |       |
| 是否重修         | 全部            | *           | 是否自修 | 全部          |                   | *   | 修读标记         | 全部 |       | *    | 辅修标订     | 全部     |              |       |
| 课程           |               |             | 学生类别 | 全部          |                   | *   | 学生           |    |       |      |          |        |              |       |
|              |               |             |      |             |                   |     |              |    |       |      |          |        |              | 2 10  |
|              | / 远中致据        |             |      |             |                   |     |              |    |       |      |          |        |              | _     |
| □ 甲报类型       | 审核状态 流程跟踪     | 报名学年 报名学!   | U) # | <b>後名版因</b> | 学年                | 学期  | 学号           | 姓名 | 学生类别  | 3    | Ŧ课学院     | 开课类型   | 课程代码         | i     |
| 2 跨专业运行任课    | Mg师审批(侍审 远程推荐 | 2021-2022 2 |      |             | 2021-2022         | 2   | 202123195002 | 郵然 | 港澳台硕士 | 汉语国际 | 制 教育学部 : | 主修临时落实 | 045300140036 | 国际中:  |
|              |               |             | 审核   |             |                   |     |              |    |       | • *  |          |        |              | 1-1 井 |
|              |               |             |      |             | *######           | 福沢  |              |    |       |      |          |        |              |       |
|              |               |             |      |             | miscax            | 通过  |              |    |       |      |          |        |              |       |
|              |               |             |      |             | THE FEE SIZE   1. | -   |              |    |       |      |          |        |              |       |
|              |               |             |      |             | in Island         | 不通过 |              |    |       |      |          |        |              |       |

## (三) 学院审核

1、教师审核完成后,学院审核。登录系统,在"二级学院"角色下,选择【培养管理】-【教

学报名管理】-【项目报名审核】,进入审核页面。

| 💽 研究  | 生教学管理信息服务   | 5平台          |                             |
|-------|-------------|--------------|-----------------------------|
| 学籍管理▼ | 培养管理→ 学科管理→ |              |                             |
|       | 基础信息管理      | admin01      | 132.6-1                     |
| 我的应用  | 教学报名管理 > 项目 | 服名审核         | 通知                          |
|       | 教子计划管理 )    | デージョンの変要は子子の | ・【遺知】 关于2021-2022学年第一学期研究生1 |
|       | 排课管理        |              |                             |
|       | 选课管理        |              |                             |
|       | 成绩管理        |              |                             |
|       |             | 课表           | ▲ 校历                        |

2、选中申请信息,点击审核,弹出意见页面,选择通过/不通过,并输入审核意见,点击确

认,审核完毕。通过递交给下一流程审核,不通过则返回申请人。

| 学年   | 全部          | *    | 学期   | 全部   |    | Ŧ  | 报名类型 | 全部 |      | • | 校区   | 全部   |           |
|------|-------------|------|------|------|----|----|------|----|------|---|------|------|-----------|
| 课程类别 | 全部          | w    | 课程性质 | 全部   |    | ¥  | 课程归属 | 全部 |      | * | 部门   | 全部   |           |
| 教师   | 按數工号或姓名模糊查试 | 0    | 学院   |      |    | *  | 年级   | 全部 |      | ¥ | 专业   | 全部   |           |
| 班级   | 全部          | Ŧ    | 开课类型 | 全部   |    | Ψ. | 开课学院 | 全部 |      | * | 审核状态 | 全部   |           |
| 是否重修 | 全部          | *    | 是否自修 | 全部   |    | *  | 修读标记 | 全部 |      | * | 辅修标记 | 全部   |           |
| 课程   |             |      | 学生类别 | 全部   |    |    | 学生   |    |      |   |      |      |           |
| 申报类型 | 审核状态 流程跟踪   | 报名学年 | 报名学期 | 报名原因 | 学年 | 学期 | 学号(  | 18 | 学生类别 | Ŧ | 澤学院  | 开课类型 | ⇒<br>課程代码 |
|      |             |      |      |      |    |    |      |    |      |   |      |      |           |

|                      |                                              |                   |                        |           |                                     |                   |                               |                      |                                                                                                    |                           |                | <b>●</b> 単板          | C 激消率          |
|----------------------|----------------------------------------------|-------------------|------------------------|-----------|-------------------------------------|-------------------|-------------------------------|----------------------|----------------------------------------------------------------------------------------------------|---------------------------|----------------|----------------------|----------------|
| 学年                   | 全部                                           | *                 | 学期                     | 全部        |                                     |                   | 报名类型                          | 全部                   | •                                                                                                    | 校区                        | 全部             |                      | ,              |
| 课程类别                 | 全部                                           | *                 | 课程性质                   | 全部        |                                     | *                 | 课程归属                          | 全部                   | *                                                                                                    | ABC:                      | 全部             |                      |                |
| 教师                   |                                              |                   | 学院                     | 全部        |                                     | *                 | 年级                            | 全部                   | *                                                                                                    | <b></b>                   | 친폭             |                      |                |
| 班级                   | 全部                                           | *                 | 开课类型                   | 全部        |                                     | *                 | 开课学院                          | 全部                   | *                                                                                                    | 审核状态                      | 全部             |                      |                |
| 是否重修                 | 全部                                           | *                 | 是否自修                   | 全部        |                                     | *                 | 修读标记                          | 全部                   |                                                                                                    | 辅修标记                      | 全部             |                      |                |
| 课程                   |                                              |                   | 学生类别                   | 全部        |                                     | *                 | 学生                            |                      |                                                                                                    |                           |                |                      |                |
|                      |                                              |                   |                        |           |                                     |                   |                               |                      |                                                                                                    |                           |                |                      |                |
| 中报类型                 | 市核状态 流程跟踪                                    | 报名学年              | 报名学期                   | 报名原因      | 学年                                  | 学期                | 学号                            | 姓名 学                 | 主美別                                                                                                    | 开课学院                      | 开课类型           | 课程代码                 |                |
| ) 中报类型<br>跨专业选择任时    | 中核状态 流程跟踪<br>教师审批/侍事 流程限标                    | 报名学年<br>2021-2022 | 报名学期<br>2              | 报名款因 2    | 学年<br>2021-2022                     | 学期<br>2           | <del>学号</del><br>202123195002 | 姓名 学:<br>都然 港道       | 主美別<br>(合硕士 ) 5                                                                                                    | 开课学院<br>透園原 <b>校育学部</b> 3 | 开课类型<br>E修临时落实 | 课程代码<br>045300140036 | 国際中            |
| ) 中报类型<br>第专业运行 任时   |                                              | 报名学年<br>2021-2022 | 报名学期<br>2<br><b>审核</b> | 报名股因<br>2 | 学年<br>2021-2022                     | 学期<br>2           | 学号<br>202123195002            | 姓名 学:<br>都然 港道       | 主关则<br>(台硕士 5)                                                                                                    | 开课学院<br>透展际教育学部 3         | 开课类型<br>E修信时需实 | 课程代码<br>045300140036 | 国際中<br>1 - 1 3 |
| ) 中服装型<br>9 時专业活用 任日 |                                              | 报名学年<br>2021-2022 | 报名学期<br>2<br>审核        | 报名原因 2    | <del>学年</del><br>2021-2022<br>"审核结果 | 学期<br>2<br>通过     | 学号<br>202123195002            | <u>姓名</u> 学<br>都然 港道 | 11.<br>14. (4)<br>14. (15)<br>14. (15) | 开读学院<br>通篇简款简学部 3         | 开课类型<br>E修他时需实 | 课程代码<br>045300140036 | 国歌中<br>1-1 ま   |
| ) 中报类型<br>第专业运行任何    | ★ 支付 (1) (1) (1) (1) (1) (1) (1) (1) (1) (1) | 报名学年<br>2021-2022 | 报名学期<br>2<br><b>审核</b> | 报名股网 2    | 学年<br>2021-2022                     | 学期<br>2<br>38.1+t | 学号<br>202123195002            | 11名 学<br>製然 港道       | 主关初<br>1合硕士 5<br>- 3                                                                                                    | 并读学院<br>通讯顾教育学部 3         | 升课类型<br>E修施时需实 | 课程代码<br>045300140036 |                |

# (四) 研究生院培养办审核

经培养办培养办审核通过后,自动为学生选中课程。